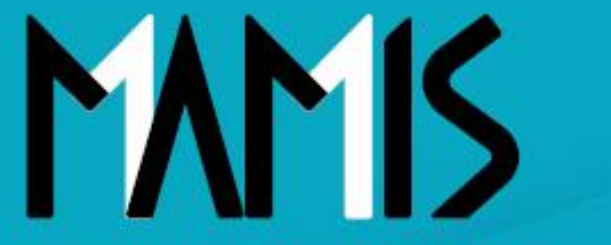

Medical Association Member Information System

# MAMIS操作マニュアル (勤務先変更)

2025年1月 Ver.01

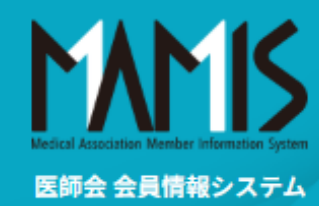

#### システム管理者からのお知らせ

2025.1.13 システム停止のお知らせ MAMISへのデータ取込み作業のため、以下の期間システムを停止します。 停止期間:2025年1月17日19時00分~2025年1月20日9時30分 2024.12.11 システム停止のお知らせ MAMISへのデータ取込み作業のため、以下の期間システムを停止します。 停止期間:2024年12月11日20時00分~2024年12月12日8時00分 2024.12.4 システム停止のお知らせ

| ログイン                                                                                          |  |
|-----------------------------------------------------------------------------------------------|--|
| ログインID                                                                                        |  |
| ログインIDを入力してください                                                                               |  |
| パスワード パスワードを表示                                                                                |  |
| パスワードを入力してください                                                                                |  |
| ログインする                                                                                        |  |
| <u>BY (1 1858/54/6/14255</u> )                                                                |  |
| <u>パスワードをお忘れの方はこちら</u> →                                                                      |  |
| ・システムを安全にご利用いただくために、他のサイトと同じ<br>パスワードや、パスワードの使い回しはお控えください。<br>・パスワードはログイン後「ログイン情報」にて変更いただけます。 |  |
| 未登録の方はこちら                                                                                     |  |
| 利用者登録                                                                                         |  |
|                                                                                               |  |

## ●ログインID・パスワードを入力し、 ログインする

※ログインID・パスワードは2024年9月時 点で会員の方に、日本医師会よりハガキに て「医師会会員情報システムMAMIS」 仮ログインID・仮初期パスワードが送付 されております。 (仮ログインID:医籍登録番号/ 仮初期パスワード:生年月日)

※以前にログインし、ID・パスワードを 変更したことがある先生はログイン後 6ページ目から進めてください。

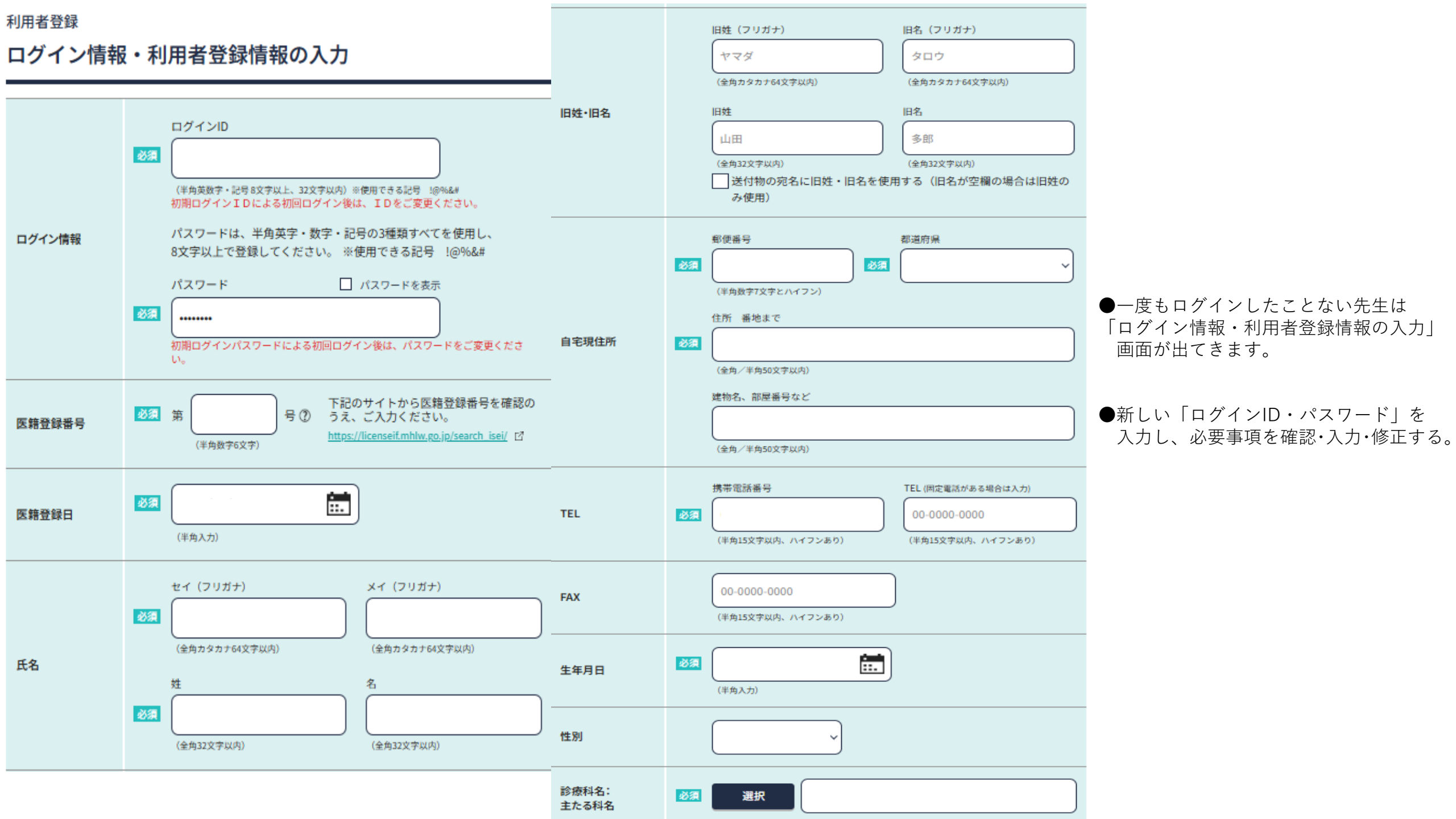

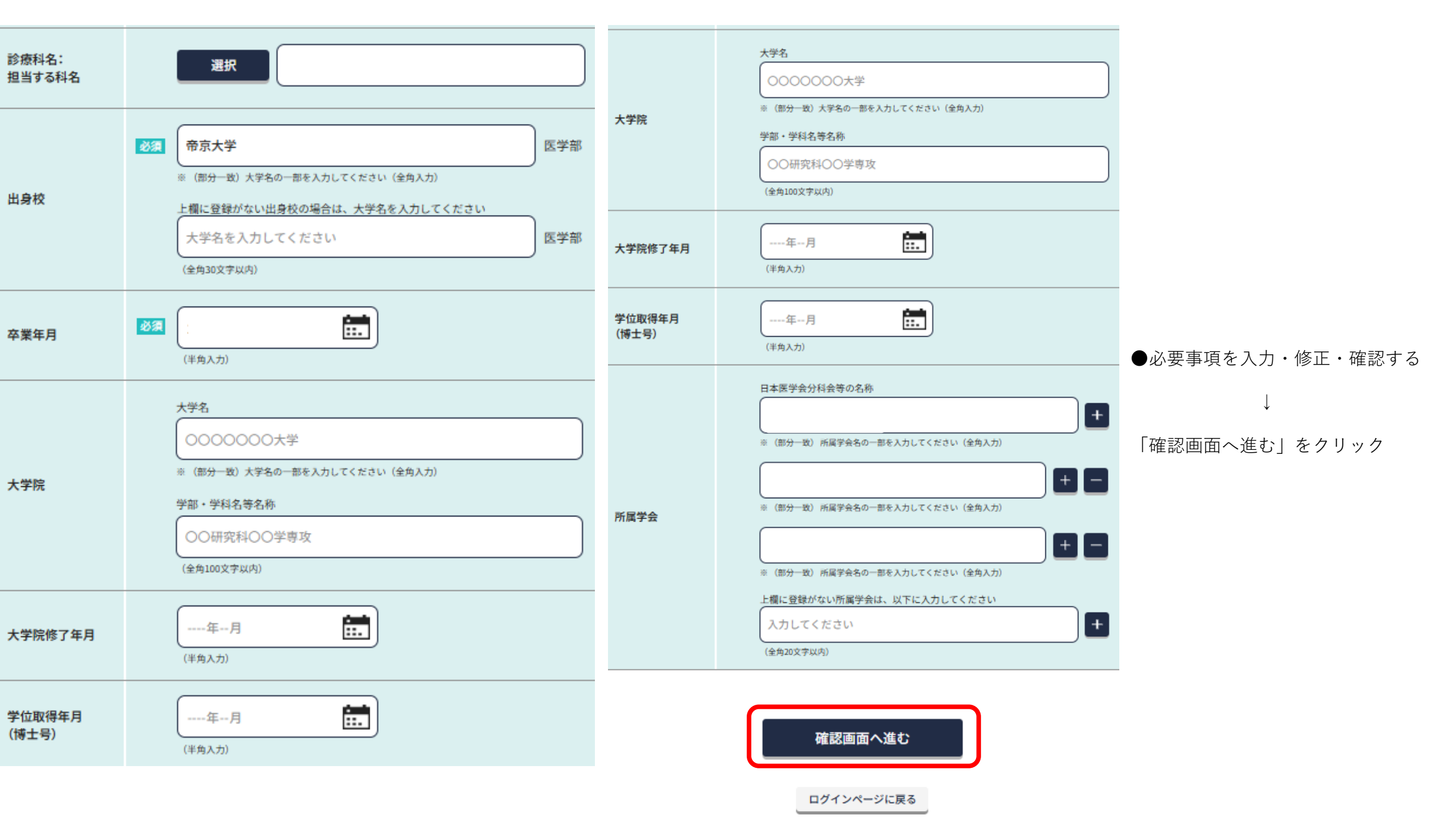

| MAMIS | 医終合<br>会員情報システム                                                                                                    |                                                |                                     |
|-------|----------------------------------------------------------------------------------------------------|------------------------------------------------|-------------------------------------|
|       | 単単常数       利用常数       入力内容の確認       入力内容をご確認ください。       ログイン印       国際管部日       工のグイン印       国際管部日       工のグイン印       国際管部日       工のグイン印       国際管部日       工のグイン印       国際管部日       工のグイン印       国際管部日       工のグイン印       国際管部日       工のグイン印       国際管部日       工のグイン印       国際管部日       工の       工の       工の       工の       工の       工の       工の       工の       工の       工の       工の       工の       工の       工の       工の       工の       工の       工の       工の       工の       工の       工の       工の       工の       工の       工の       工の       工の | manibili                                       | ●「入力内容の確認」をし、間違いなければ<br>「登録する」をクリック |
|       | 10:001443:12153-04443<br>出版443:121517-04443<br>生泉校<br>卒業年月<br>大学院村7年月<br>学位取得年月(博士年)<br>所属学会                                                                                                    | Pre<br>○×大平<br>SF*/**/**<br>○×平台<br>型部する<br>展名 |                                     |

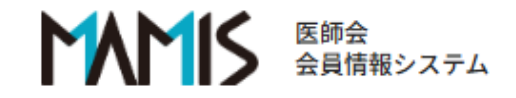

ログアウト

#### マイページ:

マイページTOP

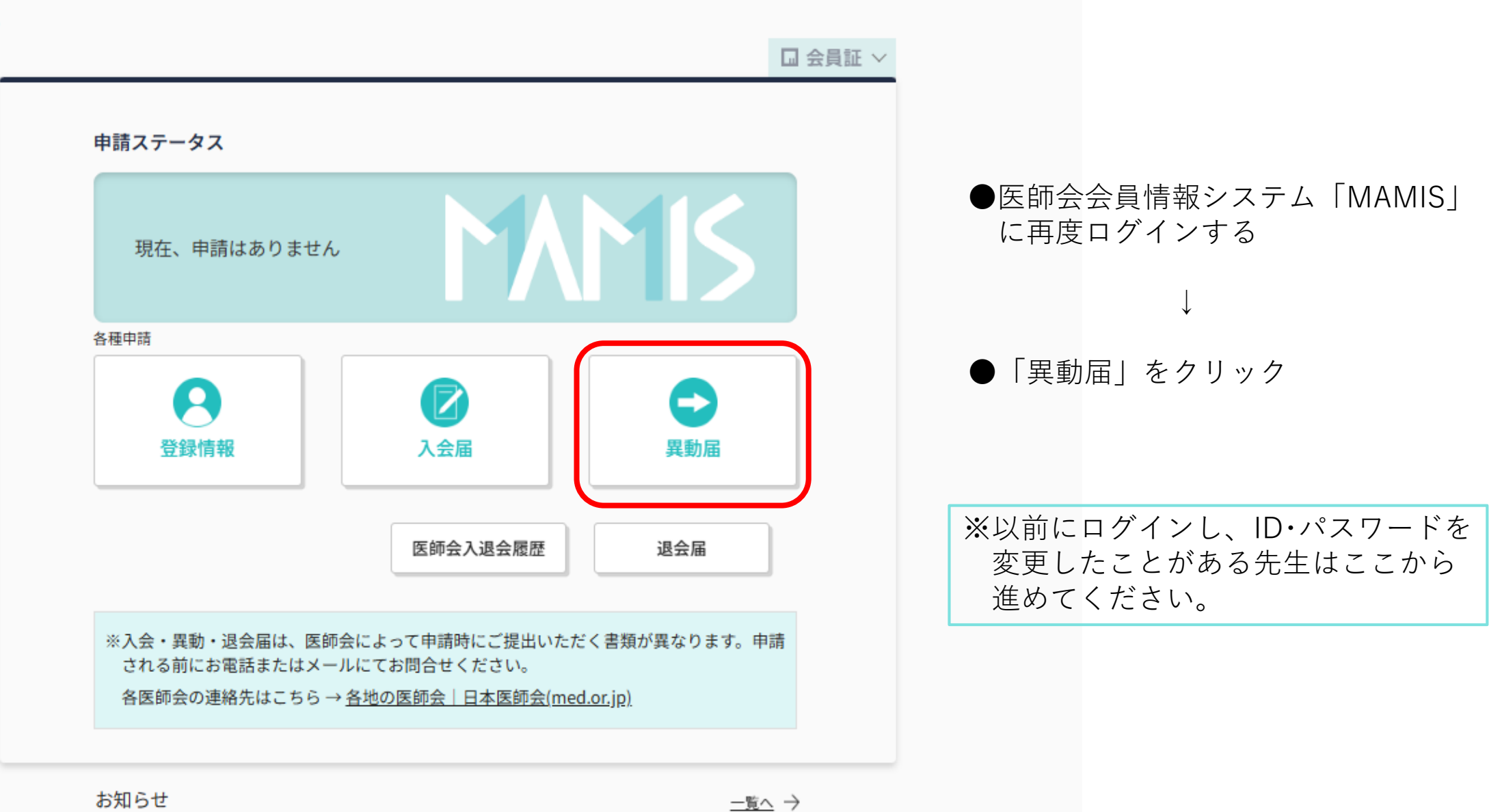

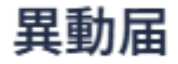

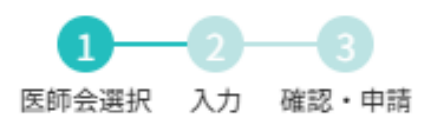

異動事由を選択してください。

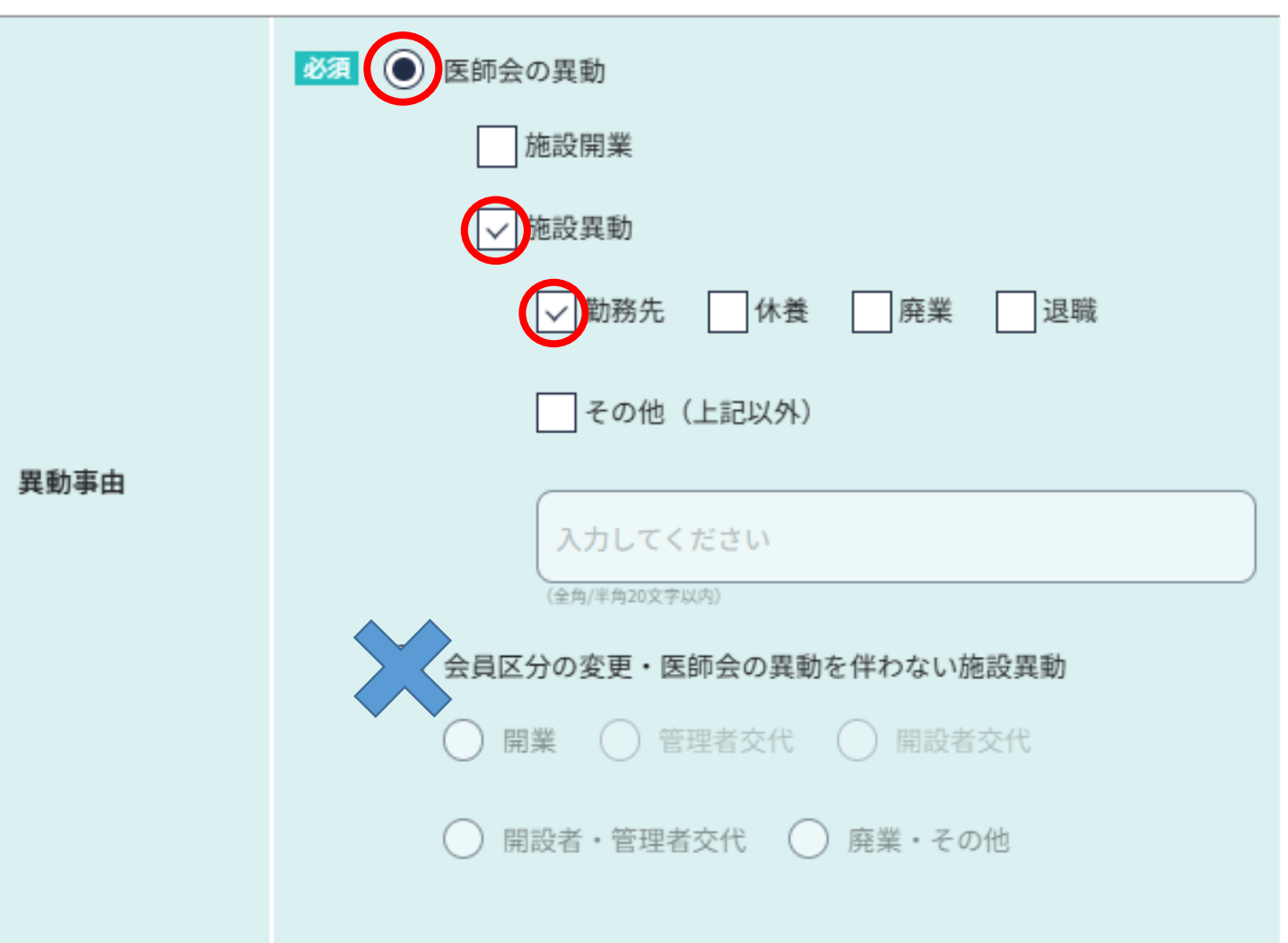

●異動事由の「**医師会の異動**」と「施設異動」「勤務先」 にチェックをつけてください

### 異動する医師会を選択してください。

※ 複数のグループが表示されている場合、1回の操作につき1グループのみ申請が可能です。

※勤務先のみ変更、会員区分のみ変更(新規開業含む)の場合は、「異動元、異動先が同じ医師会」に チェックを入れてください。

※ 異動を申請された各医師会で審査・承認後に、異動完了となります。

※ 医師会事務局よりご連絡することがありますので、ご対応のほどよろしくお願いいたします。

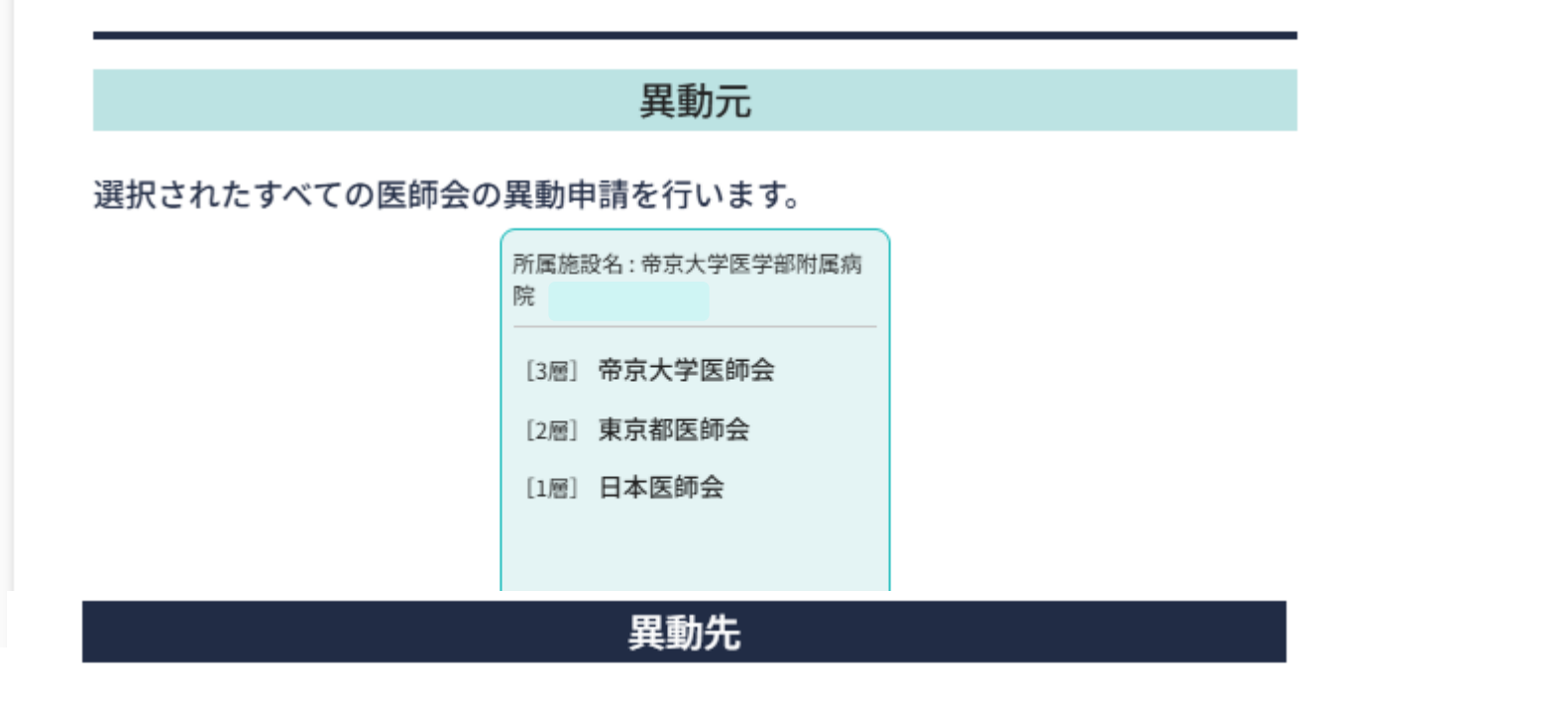

1. 該当する医師会を選択してください

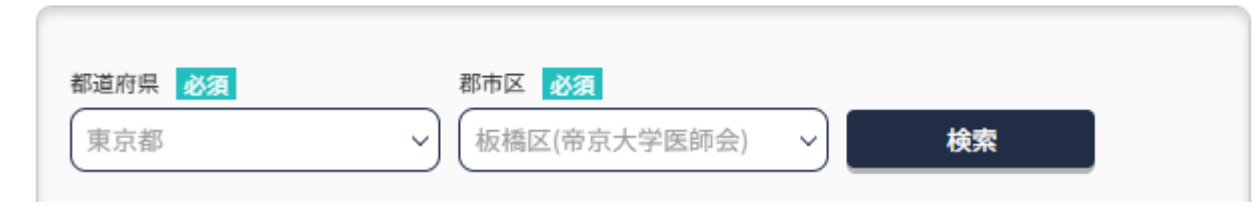

●都道府県「東京都」 群市区「板橋区(帝京大学医師会)」 を選択してください

#### 会員区分変更

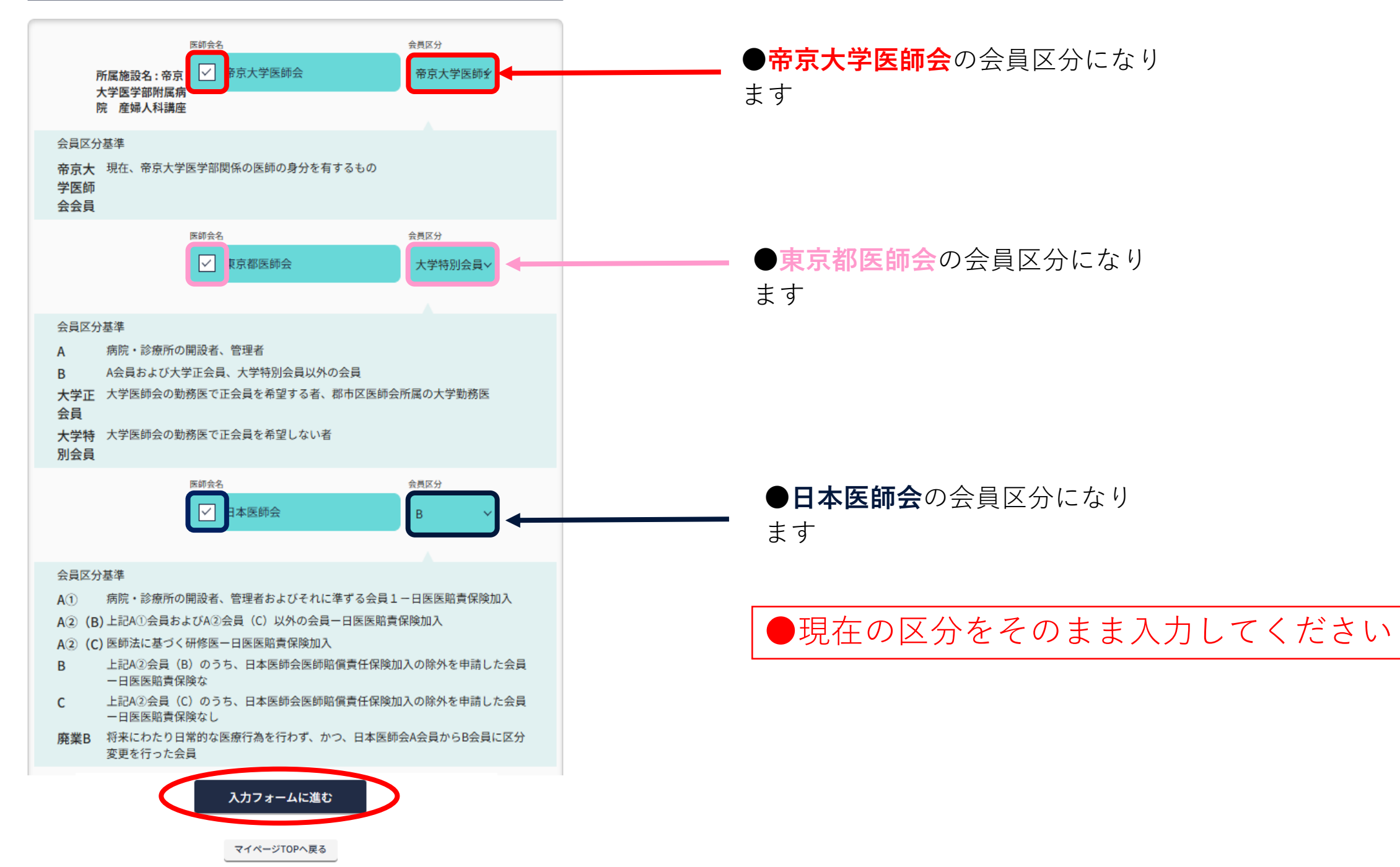

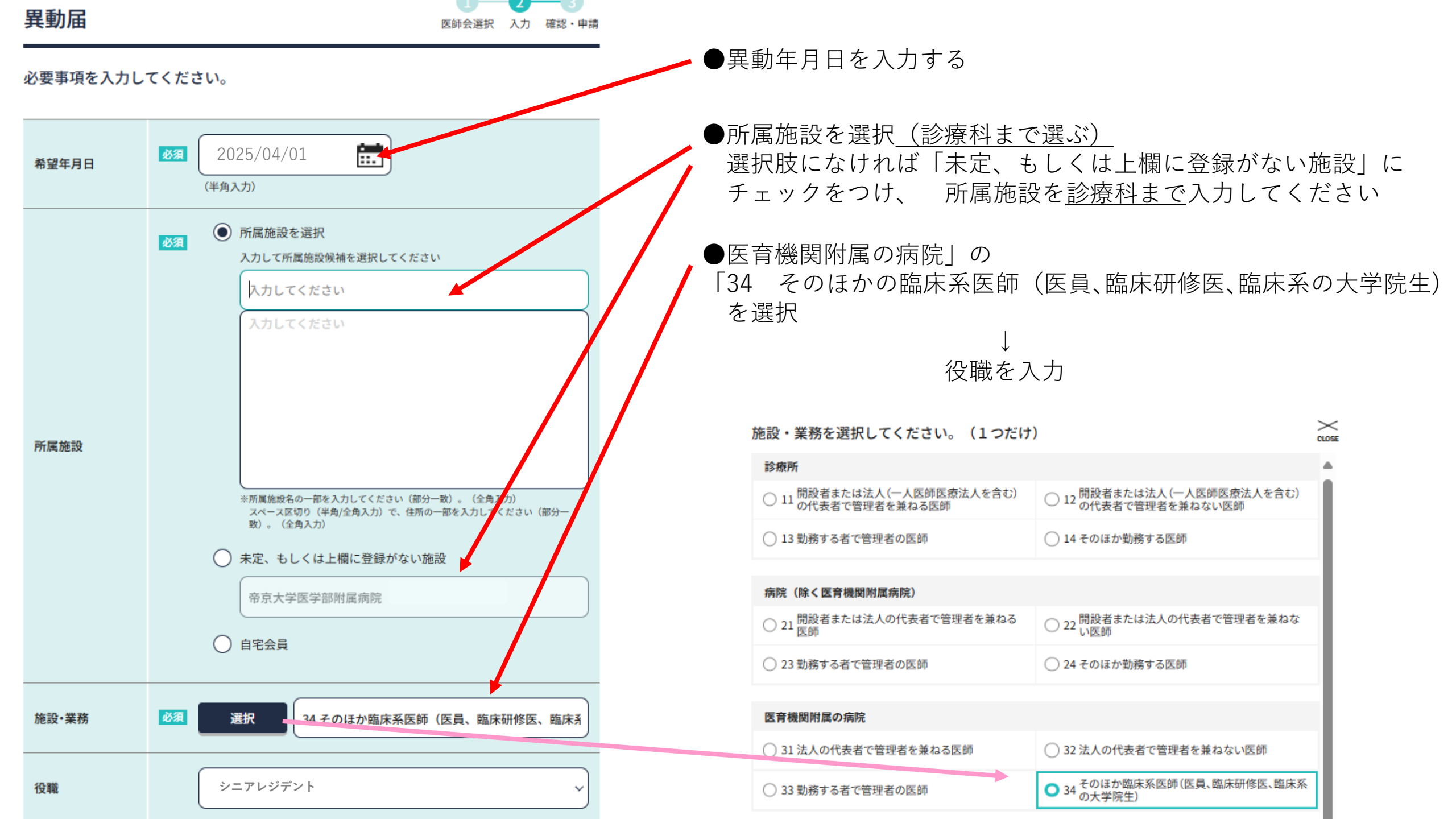

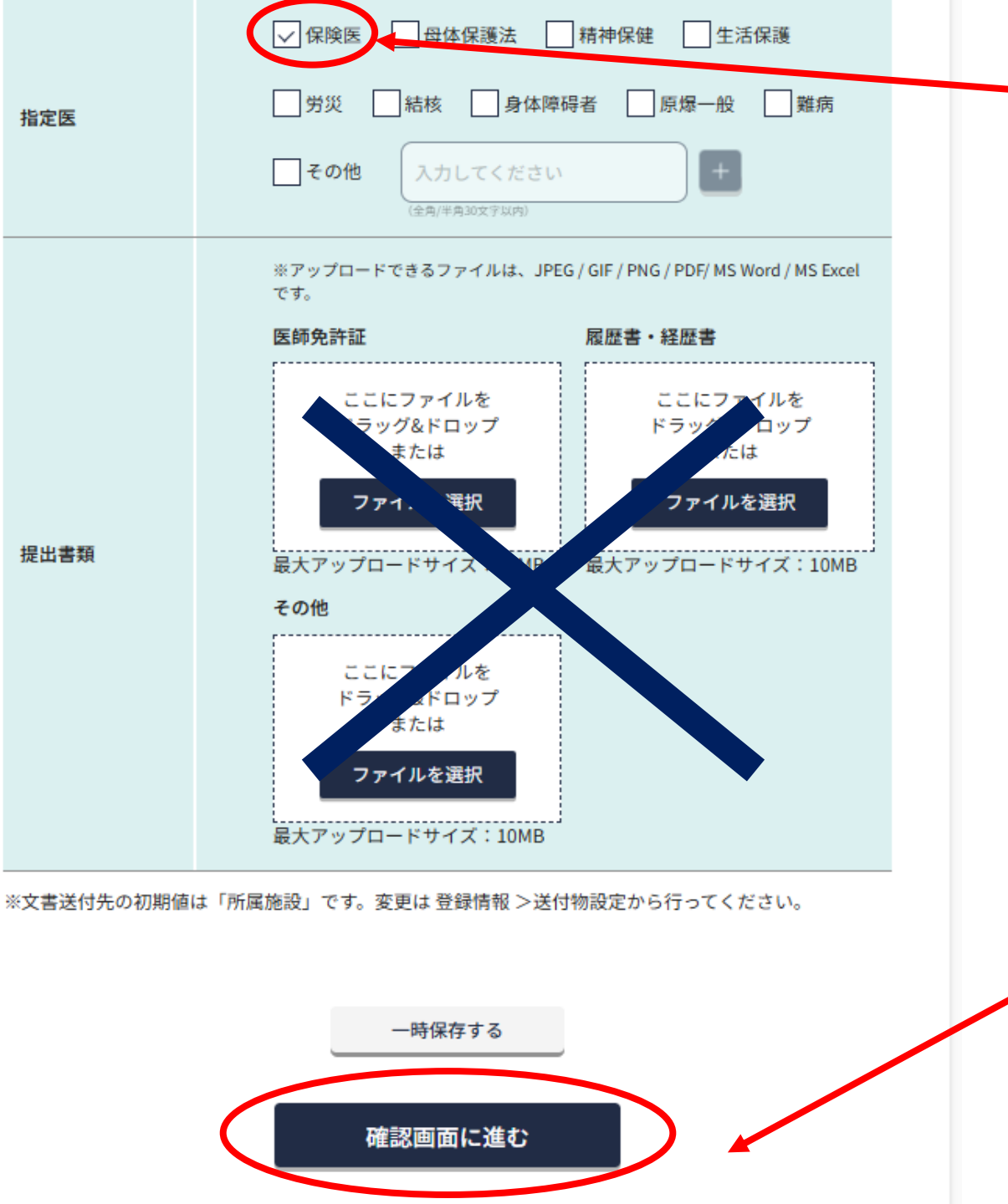

## ●指定医「**保険医**」に☑チェック (その他指定医があればチェックしてください)

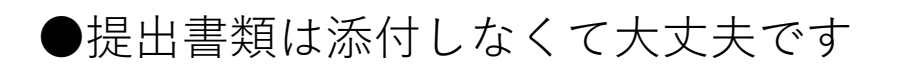

「確認画面に進む」をクリック

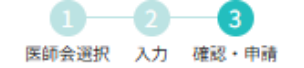

## 異動届

#### 入力内容をご確認ください。

| 異動元               | ]          | 異動申請先               |  |  |
|-------------------|------------|---------------------|--|--|
| 所属施設名:帝京大学医学部附属病院 | ŝ          | 所属施設名:帝京大学医学部附属病院   |  |  |
| 医師会名              | 会員区分       | 医肺会名 会员区分           |  |  |
| [3層] 帝京大学医師会      | В          | [3層] 帝京大学医師会 帝京大    |  |  |
| [2層] 東京都医師会       | 大学特<br>別会員 | 学医師<br>会会員          |  |  |
| [1層] 日本医師会        | В          | [2冊] 東京都医師会 大学特別会員  |  |  |
|                   |            | [1冊] <b>日本医師会</b> B |  |  |

| 異動事由  | 会員区分の変更                                                                    |  |  |  |  |  |
|-------|----------------------------------------------------------------------------|--|--|--|--|--|
| 希望年月日 | 2025-04-01                                                                 |  |  |  |  |  |
| 所属施設  | 所属施設名(フリガナ)   施設所在地 〒   TEL/FAX TEL FAX   開設主体 :   病床の有無 無 許可病床数:床   併設の施設 |  |  |  |  |  |
| 施設·業務 | 34 そのほか臨床系医師(医員、臨床研修医、臨床系の大学院生)                                            |  |  |  |  |  |
| 役職    | 大学助教                                                                       |  |  |  |  |  |
| 指定医   | 保険医、                                                                       |  |  |  |  |  |

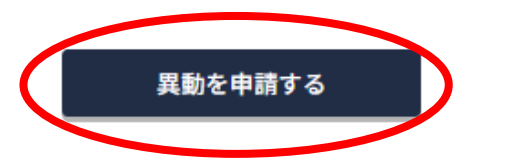

# ●内容を確認し、修正がなければ「異動を申請する」 をクリック ↓

終了